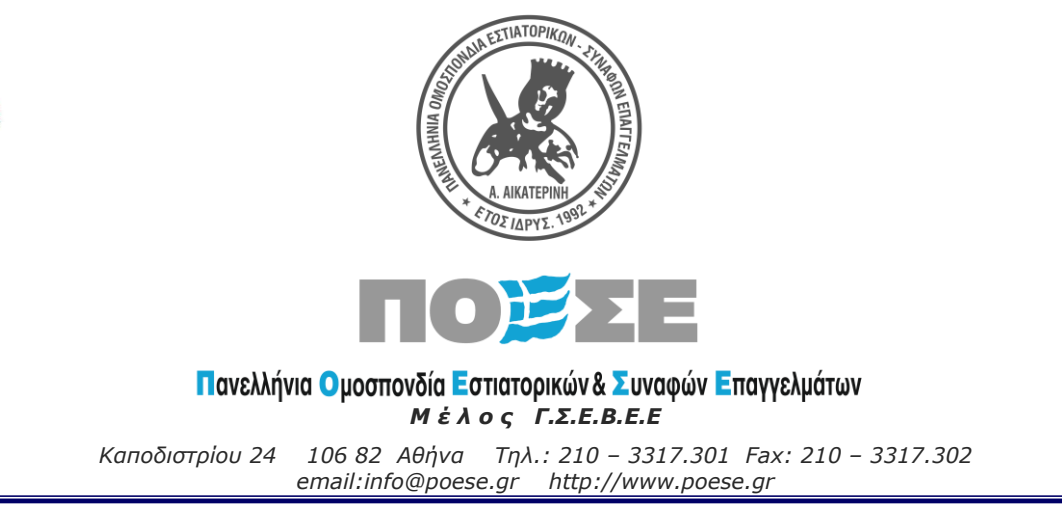

#### Αθήνα, 19.5.2022 Α.Π.: 35

Προς: Σωματεία Μέλη ΠΟΕΣΕ Με την παράκληση να ενημερώσετε τα Μέλη σας

#### Θέμα : Συνεργασία με ΟΑΕΔ για την ανεύρεση προσωπικού στις επιχειρήσεις εστίασης

#### Αγαπητοί συνάδελφοι,

Μια από τις παρενέργειες της πανδημίας που αντιμετωπίζουν αρκετές επιχειρήσεις του κλάδου της εστίασης είναι και η σημαντική δυσκολία ανεύρεσης προσωπικού ώστε να καλύψουν τις ανάγκες τους, ιδιαίτερα στην παρούσα χρονική περίοδο που ξεκινάει η τουριστική περίοδος.

Προκειμένου να διευκολυνθούν οι επιχειρήσεις αυτές και να καταφέρουν να καλύψουν τις κενές θέσεις εργασίας, η ΓΣΕΒΕΕ συμφώνησε με τον ΟΑΕΔ, οι υπηρεσίες του οργανισμού που ασχολούνται με την ανεύρεση προσωπικού να δώσουν προτεραιότητα στην εξυπηρέτηση των επιχειρήσεων εστίασης.

Για να γίνει αυτό θα πρέπει όσοι επιχειρηματίες εστίασης επιθυμούν να λάβουν τη συγκεκριμένη υπηρεσία να δηλώσουν στον ΟΑΕΔ, μέσω της ηλεκτρονικής του πλατφόρμας, τις κενές θέσεις εργασίας που έχουν.

Η δήλωση των κενών θέσεων εργασίας στην ηλεκτρονική πλατφόρμα του ΟΑΕΔ θα πρέπει να υποβληθεί μέχρι και <u>τις 15 Ιουνίου 2022</u>.

**Ακολούθως και μέχρι τις 30 Ιουνίου 2022** οι υπηρεσίες του ΟΑΕΔ, σύμφωνα με το προφίλ του εργαζόμενου που θα έχετε δηλώσει (ειδικότητα, προϋπηρεσία κλπ) θα σας προτείνουν υποψηφίους εργαζόμενους, προερχόμενους από το μητρώο ανέργων του ΟΑΕΔ.

Επισημαίνουμε ότι η διαδικασία αυτή δεν εμπεριέχει κανενός είδους υποχρέωση ή απαίτηση για τις επιχειρήσεις ή τον ΟΑΕΔ, ενώ είναι στην διακριτική σας ευχέρεια εάν θα απασχολήσετε κάποιον από τους υποψηφίους εργαζόμενους που θα σας προταθούν.

Σε αυτό το πλαίσιο ακολουθούν αναλυτικές οδηγίες με τα βήματα που πρέπει να ακολουθήσετε μέσω της ηλεκτρονικής πλατφόρμας ώστε να δηλώσετε τις κενές θέσεις εργασίας της επιχείρησης σας μέχρι τις 15/6/2022.

Εάν είστε επιχείρηση με προσωπικό άνω των 50 ατόμων, δεν είναι απαραίτητο να ακολουθήσετε τα παρακάτω βήματα. Επικοινωνήστε απευθείας με τη μονάδα εξυπηρέτησης μεσαίων & μεγάλων επιχειρήσεων (MEMME) στο τηλέφωνο: 2109989620 ή μέσω e-mail στο: employers@oaed.gr

Ο Πρόεδρος Γιώργος Καββαθάς

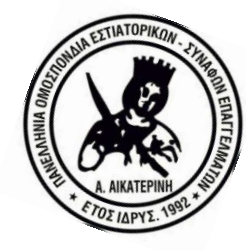

Ο Γεν. Γραμματέας

Γεώργιος Κουράσης

ΠΟΕΣΕ Καποδιστρίου 24 106 82 Αθήνα Τηλ.: 210 – 3317.301 Fax: 210 – 3317.302 http://www.poese.gr e-mail: info@poese.gr

# Τα βήματα για τη δημοσίευση κενών θέσεων εργασίας στην ηλεκτρονική πλατφόρμα της Δημόσιας Υπηρεσίας Απασχόλησης (πρώην ΟΑΕΔ)

## Πρώτο βήμα

Εισέρχεστε στο κεντρική ιστοσελίδα του ΟΑΕΔ: <u>www.oaed.gr</u>

Στην εικόνα 1 που θα εμφανιστεί στην οθόνη επιλέξτε: <u>ΟΑΕΔ e-</u> <u>Services</u> όπως δείχνει το βέλος.

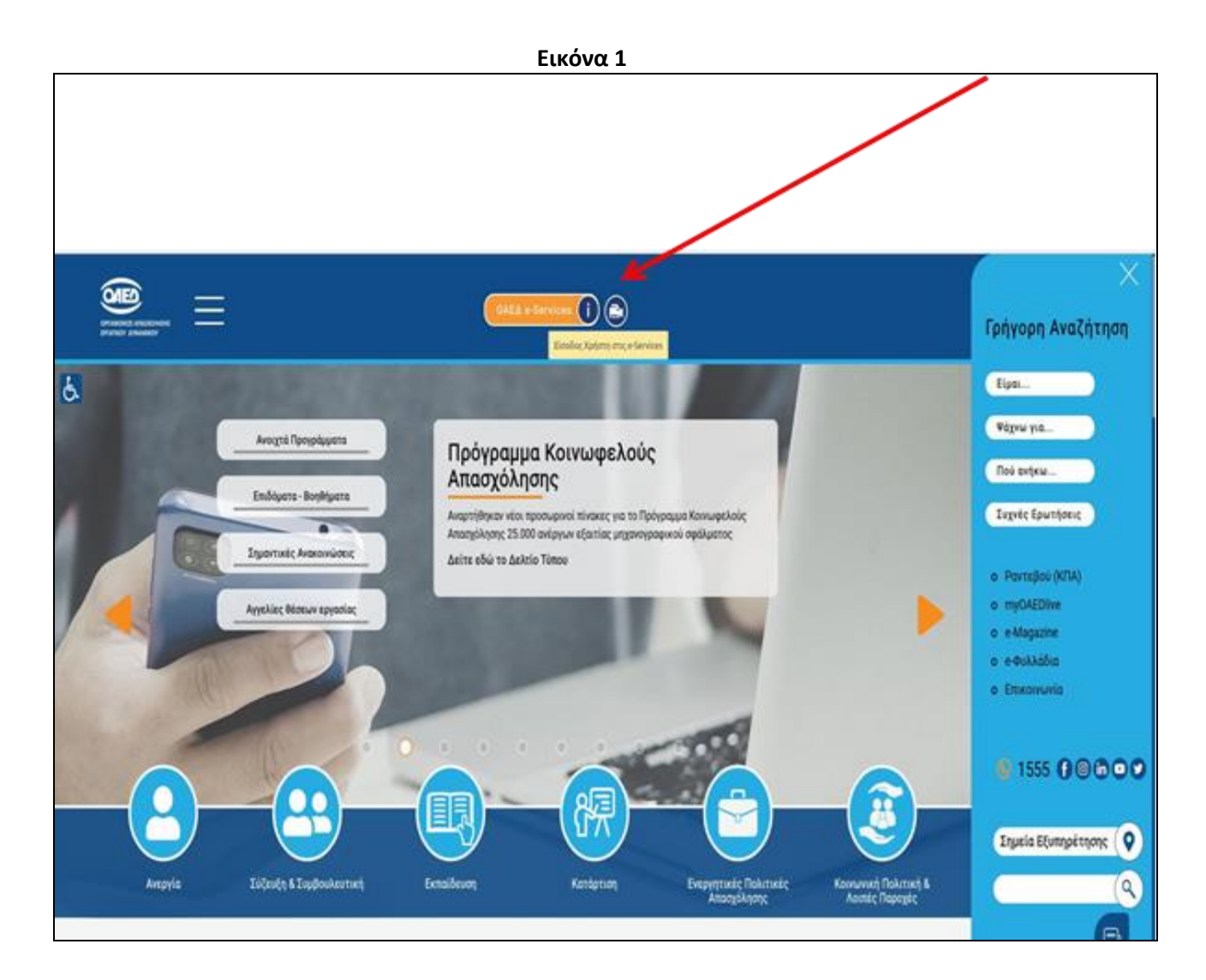

| ΠΟΕΣΕ               | Καποδιστρίου 24 | 106 82 | Αθήνα | Tηλ.: 210 – 3317.301 Fax: 210 – 3317.302 |
|---------------------|-----------------|--------|-------|------------------------------------------|
| http://www.poese.gr |                 |        |       | e-mail: info@poese.gr                    |

## Δεύτερο βήμα

Μετά το πρώτο βήμα θα εμφανιστεί στην οθόνη η εικόνα 2.

#### Επιλέξτε : Είσοδος Χρήστη στο σύστημα όπως δείχνει το βέλος.

Εικόνα 2

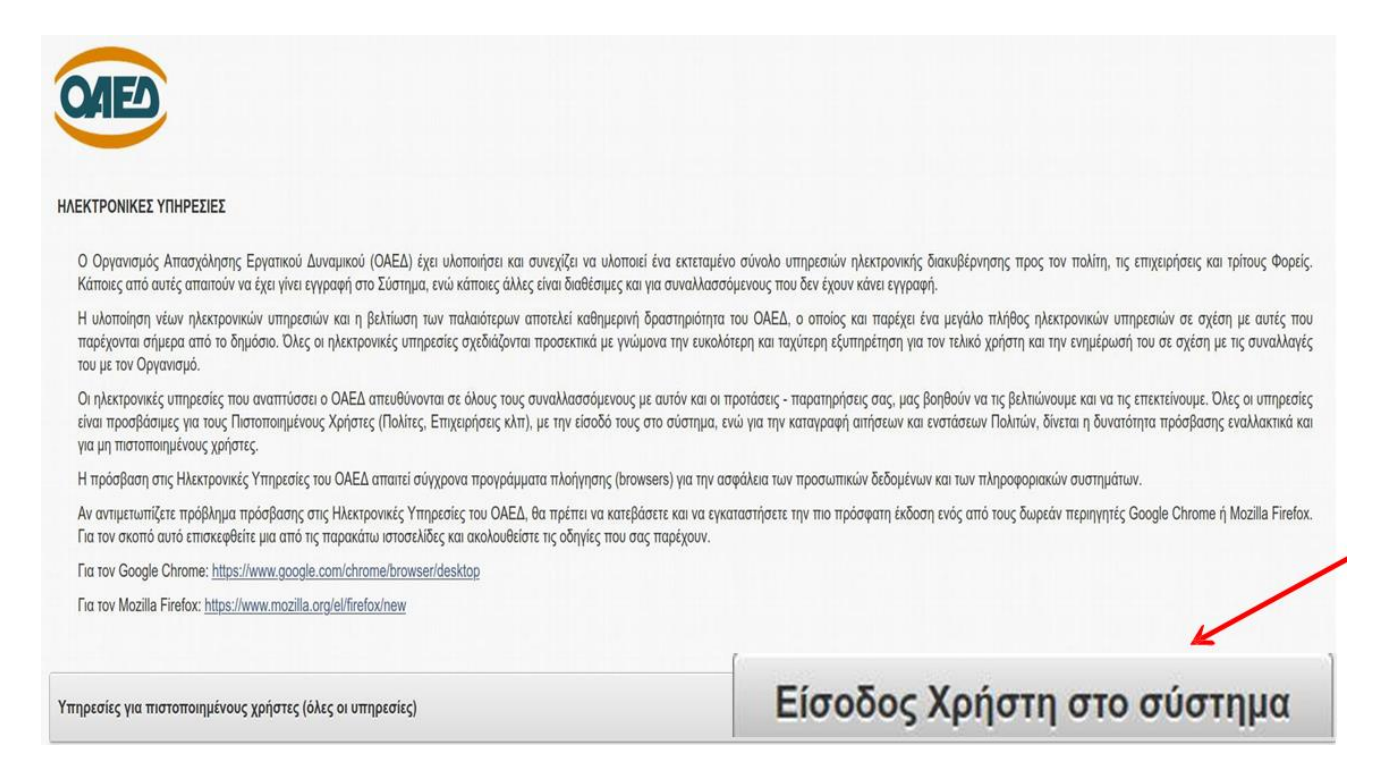

## Τρίτο βήμα

Μετά το δεύτερο βήμα θα εμφανιστεί στην οθόνη η εικόνα 3.

# Επιλέξτε: **Σύνδεση στο Σύστημα μέσω πιστοποίησης από την ΑΑΔΕ** όπως δείχνει το βέλος.

| Είσοδος στο Σύστημα Ονομασία χρήστη Συνθηματικό Είσοδος στο σύστημα, στην περίπτωση όπου έχετε ήδη εγγραφεί στις νέες υπηρεσίες του ΟΑΕΔ, αφού πρώτα πληκτρολογήσετε την Ονομασία και το Συνθηματικό χρήστη που χρησιμοποιείτε.                                                                                                    |                                                                                                    | Εικόνα 3                                                                                                    |
|----------------------------------------------------------------------------------------------------|----------------------------------------------------------------------------------------------------|----------------------------------------------------------------------------------------------------|
| Είσοδος στο Σύστημα<br>Ονομασία χρήστη<br>Συνθηματικό<br>Επιλέξτε την Είσοδο στο σύστημα, στην περίπτωση όπου έχετε ήδη εγγραφεί στις<br>νέες υπηρεσίες του ΟΑΕΔ, αφού πρώτα πληκτρολογήσετε την Ονομασία και το<br>Συνθηματικό χρήστη που χρησιμοποιείτε.<br>Στην περίπτωση όπου δεν έχετε ήδη εγγραφεί, χρησιμοποιείστε τον παρακάτι<br>σύνδεσμο για την εγγραφή σας. | OAED                                                                                                    |                                                                                                    |
| Ονομασία χρήστη<br>Συνθηματικό<br>Επιλέξτε την Είσοδο στο σύστημα, στην περίπτωση όπου έχετε ήδη εγγραφεί στις<br>νέες υπηρεσίες του ΟΑΕΔ, αφού πρώτα πληκτρολογήσετε την Ονομασία και το<br>Συνθηματικό χρήστη που χρησιμοποιείτε.<br>Στην περίπτωση όπου δεν έχετε ήδη εγγραφεί, χρησιμοποιείστε τον παρακάτα<br>σύνδεσμο για την εγγραφή σας.                        | Είσοδος σ                                                                                                    | στο Σύστημα                                                                                                    |
| Συνθηματικό<br>Επιλέξτε την Είσοδο στο σύστημα, στην περίπτωση όπου έχετε ήδη εγγραφεί στις<br>νέες υπηρεσίες του ΟΑΕΔ, αφού πρώτα πληκτρολογήσετε την Ονομασία και το<br>Συνθηματικό χρήστη που χρησιμοποιείτε.<br>Στην περίπτωση όπου δεν έχετε ήδη εγγραφεί, χρησιμοποιείστε τον παρακάτα<br>σύνδεσμο για την εγγραφή σας.                                           | Ονομασία χρήστη                                                                                                    |                                                                                                    |
| Επιλέξτε την Είσοδο στο σύστημα, στην περίπτωση όπου έχετε ήδη εγγραφεί στις<br>νέες υπηρεσίες του ΟΑΕΔ, αφού πρώτα πληκτρολογήσετε την Ονομασία και το<br>Συνθηματικό χρήστη που χρησιμοποιείτε.<br>Στην περίπτωση όπου δεν έχετε ήδη εγγραφεί, χρησιμοποιείστε τον παρακάτα<br>σύνδεσμο για την εγγραφή σας.                                                          | Συνθηματικό                                                                                                    | Είσοδος                                                                                                    |
| Εγγραφή στο Σύστημα<br>Σύνδεση στο Σύστημα μέσω πιστοποίησης από την ΑΑΔΕ<br>Ξεχάσατε την ονομασία χρήστη ή το συνθηματικό σας;                                                                                                    | νέες υπηρεσίες του<br>Συνθηματικό χρήστη<br>Στην περίπτωση όπο<br>σύνδεσμο για την εγ<br>Εγγραφή στο Σύ<br>Σύνδεση στο Σύ<br>Ξεχάσατε την ον | ΟΑΕΔ, αφού πρώτα πληκτρολογήσετε την Ονομασία και το<br>η που χρησιμοποιείτε.<br>ου δεν έχετε ήδη εγγραφεί, χρησιμοποιείστε τον παρακάτα<br>γγραφή σας.<br>στημα<br>στημα μέσω πιστοποίησης από την ΑΑΔΕ                                        |
| Η πρόσβαση στις Ηλεκτρονικές Υπηρεσίες του ΟΑΕΔ απαιτεί σύγχρονα προγράμματα<br>πλοήγησης (browsers) για την ασφάλεια των προσωπικών δεδομένων και των<br>πληροφοριακών συστημάτων.                                                                                                    | Η πρόσβαση στις Ηλε<br>πλοήγησης (browsers<br>πληροφοριακών συστ                                                                             | κτρονικές Υπηρεσίες του ΟΑΕΔ απαιτεί σύγχρονα προγράμματα<br>s) για την ασφάλεια των προσωπικών δεδομένων και των<br>ημάτων.                                                                                                    |
| Αν αντιμετωπίζετε πρόβλημα πρόσβασης στις Ηλεκτρονικές Υπηρεσίες του ΟΑΕΔ, θα<br>πρέπει να κατεβάσετε και να εγκαταστήσετε την πιο πρόσφατη έκδοση ενός από τους<br>δωρεάν περιηγητές Google Chrome ή Mozilla Firefox. Για τον σκοπό αυτό<br>επισκεφθείτε μια από τις παρακάτω ιστοσελίδες και ακολουθείστε τις οδηγίες που σας<br>παρέχουν.                            | Αν αντιμετωπίζετε προ<br>πρέπει να κατεβάσετε<br>δωρεάν περιηγητές<br>επισκεφθείτε μια από<br>παρέχουν.                                      | όβλημα πρόσβασης στις Ηλεκτρονικές Υπηρεσίες του ΟΑΕΔ, θα<br>και να εγκαταστήσετε την πιο πρόσφατη έκδοση ενός από τους<br>Google Chrome ή Mozilla Firefox. Για τον σκοπό αυτό<br>τις παρακάτω ιστοσελίδες και ακολουθείστε τις οδηγίες που σας |
| Για τον Google Chrome: <u>https://www.google.com/chrome/browser/desktop</u><br>Για τον Mozilla Firefox: <u>https://www.mozilla.org/el/firefox/new</u>                                                                                                    | Για τον Google Chrom<br>Για τον Mozilla Firefox                                                                                              | e: <u>https://www.google.com/chrome/browser/desktop</u><br>:: <u>https://www.mozilla.org/el/firefox/new</u>                                                                                                    |

## Τέταρτο βήμα

Μετά το τρίτο βήμα θα εμφανιστεί στην οθόνη η εικόνα 4.

Επιλέξτε: Είσοδος στην ΑΑΔΕ όπως δείχνει το βέλος.

Θα σας ζητηθούν κωδικοί taxisnet.

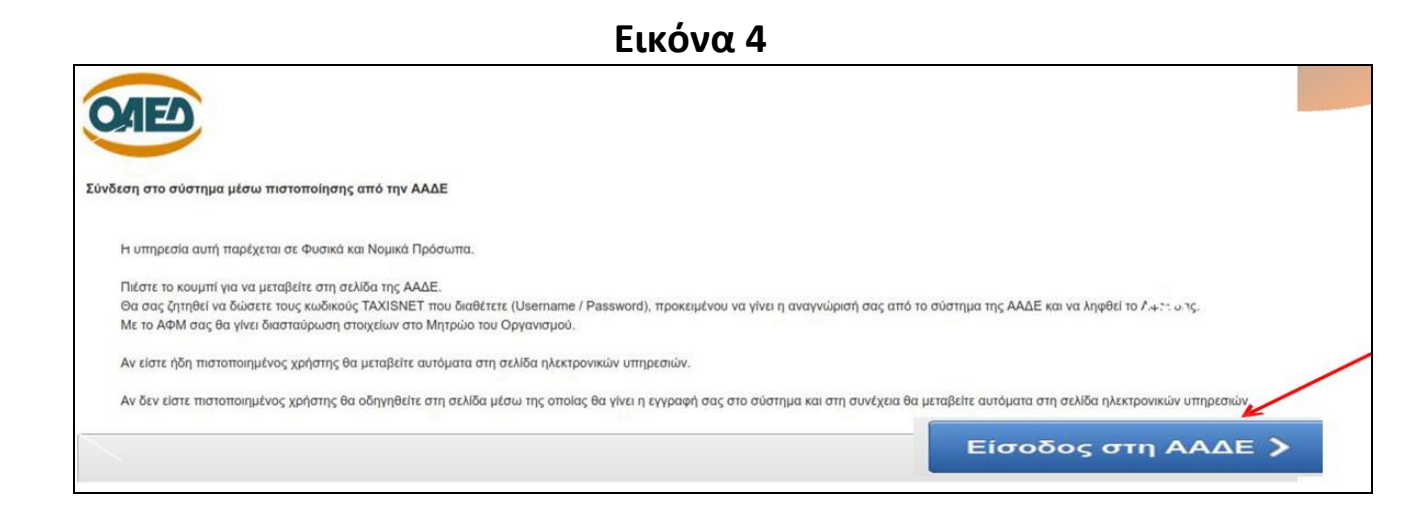

Προσοχή: Εάν εισέρχεστε για πρώτη φορά το σύστημα θα σας οδηγήσει σε ένα ακόμη βήμα εγγραφής όπως φαίνεται στις εικόνες 4.1 και 4.2

**Στην εικόνα 4.1** επιλέγετε από τον καταρράκτη νομικό πρόσωπο (όχι φυσικό πρόσωπο γιατί αφορά ανέργους ή εργαζόμενους) και ακολούθως επιλέξτε: **Επόμενο** 

#### Εικόνα 4.1

| Νε την διοδικασία αυτή μπορίτε να εγγραφείτε ως Παταποτημένος Χρήστης, στο Σύστημα Ηλεετρονικών Υπηρεσιών του Οργανομού.<br>Παρικικλώ επιλέξει αν είστε Φυσικό ή Νομικό Πρόσωπο. |           |
|----------------------------------------------------------------------------------------------------|-----------|
| Εγγραφή στο Σύστημα                                                                                                    | Επόμενο 🕽 |
| Najukó Rjołowimo (Emyclopom) 🗸                                                                                                    |           |

Αφού επιλέξετε επόμενο από την εικόνα 4.1 θα εμφανιστεί η εικόνα 4.2. Συμπληρώστε τα στοιχεία της επιχείρησης που ζητούνται στα επιμέρους πεδία και ακολούθως επιλέξτε: Εγγραφή

| σικά Στοιχεία Νομικού Προσώπου                                |                            | ΑΚΥΡΩΣΗ ΔΙΑΔΙΚΑΣΙΑΣ | ELLEN |
|---------------------------------------------------------------|----------------------------|---------------------|-------|
| 1011                                                          |                            |                     |       |
|                                                               | 11.EAR                     |                     |       |
| a multiplat at runtebild, addressed                           | 11-Edra V                  |                     |       |
| Εδρα στην Ελλάδα *                                            | oxi 🗸                      |                     |       |
| Emovopia *                                                    |                            |                     |       |
| Emuvupia (AATINIKOI XAPAKTHPEE)                               |                            |                     |       |
| Διοπρητικός Τίκλος *                                          |                            |                     |       |
| Νομική Μορφή *                                                | -Emiloyij-                 |                     |       |
| Είδος Βιβλίων *                                               | ΑΠΛΟΓΡΑΦΙΚΑ (Ε ΚΑΤΗΓΟΡΙΑΣ) |                     |       |
| Αρμόδια Δ.Ο.Υ.                                                |                            |                     |       |
| Emvringen Franchine *                                         |                            |                     |       |
|                                                               |                            |                     |       |
| Επιχείρηση Εκτηγμένη στο Χρηματιστήριο *                      | OXI ¥                      |                     |       |
| Περιγραφή Οικονομικής Δραστηριότητος *                        |                            |                     |       |
| Κωδικός Αριθμός Κύριος Δροστηριότητας (ΚΑΔ) *                 |                            |                     |       |
| ιστική τοξινόμοτη Κλάδον Κύριος Οικ.Δροστηριότητας (ΣΤΑΚΟΔ) * |                            | 6                   |       |
| Μέγεθος επιχείρησης σε σχέση με οριθμό οποσχολουμένων *       | -Етжеңб •                  |                     |       |
| Υπιοθυνος                                                     |                            |                     |       |
| Θέση στην Επιχείρηση                                          | -Emiloyij v                |                     |       |
| Τηλέφωνο *                                                    |                            |                     |       |
| EMAIL *                                                       |                            |                     |       |
| Διαδικτυτακός τόπος                                           |                            |                     |       |

Euróva 1 2

Αθήνα Τηλ.: 210 - 3317.301 Fax: 210 - 3317.302 ΠΟΕΣΕ Καποδιστρίου 24 106 82 http://www.poese.gr e-mail: info@poese.gr

## Πέμπτο βήμα

Μετά το τέταρτο βήμα θα εμφανιστεί στην οθόνη η εικόνα 5.

Στις λειτουργιές επιλέξτε: <u>Θέσεις (Εργασίας/Εργασιακής εμπειρίας)</u> όπως δείχνει το βέλος.

|                                                                                                    | -                                                   |
|----------------------------------------------------------------------------------------------------|-----------------------------------------------------|
| Αρχαη                                                                                                    |                                                     |
| ΡΙΘΜΟΣ ΜΗΤΡΩΟΥ ΟΑΕΔ                                                                                                    | Λεπουργίες                                          |
| νοματεπωνυμο / Επωνυμια                                                                                                    | Θέσεις (Εργασίας /<br>Εργασιακής εμπειρίας)         |
| μαντική Ανακοίνωση<br>κωδικοποίηση των εδικοτήτων και επαγγελμάτων στο e-services άλλαξε με νέα, σύγχρονη Ευρωπαϊκή έκδοση (Ευρωπαϊκή ταξινόμηση δεξιοτήτων, καινοτήτων, προσόντων και επαγγελμάτων - ESCO). <u>Πατήστε έδω</u> για την ανακοίνωση.          | Αναζήτηση Ανέργων με βάστ<br>χαρακτηριστικά         |
| δηγίες για τα άτομα που αναξητούν εργασία<br>δηγίες για τις απηγαφήσας:                                                                                                    | Απήσεις                                             |
| ι απήσες αποπληρωμής για το πρόγραμμα Κοινωνικού Τουρισμού υποβάλλονται αποκλειστικά ηλεκτρονικά σύμφωνα με τις προθεσμίες που αναφέρονται στη Δημόσια Πρόσκληση. Για την υποβολή της αίτησής σας επιλέξτε την "λίτηση Αποπληρωμής<br>ρογραμμάτων Ασφάλισης" | Υπαγωγές σε Προγράμματα<br>-Επιδοτήσεις - Αποφάσεις |
| αστικά Στοιχτία                                                                                                    | Πληρωμές για Προγράμματα                            |
| ΑφΜ.                                                                                                    | - Επιδοτήσεις                                       |
| (ΕΔΡΑ)<br>Νομική μορφή ΑΤΟΜΙΚΗ ΕΠΙΧΕΙΡΗΣΗ<br>Ένατέπ δοσπατοιώτατας ΟλΙΠ/1991                                                                                                    | Ενστάσεις                                           |
| εταφή δραστηριότητας ΕΜΠΟΡΙΚΟΙ ΑΝΤΙΠΡΟΣΩΠΟΙ ΠΟΥ ΜΕΣΟΛΑΒΟΥΝ ΣΤΗΝ ΠΩΛΗΣΗ ΣΙΔΗΡΙΚΩΝ ΟΙΚΟΔΟΜΩΝ<br>Τηλέφωνο σταθερό                                                                                                    | Βεβαιώσεις & λοιπά έγγραφο                          |
| Τηλέφωνο κινητό<br>Διεύθυνση                                                                                                    | Στοιχεία Μητρώου                                    |
|                                                                                                    | Βασικές Επιλογές                                    |

| ΠΟΕΣΕ | Καποδιστρίου 24     | 106 82 | Αθήνα | Τηλ.: 210 – 3317.301 Fax: 210 – 3317.302 |
|-------|---------------------|--------|-------|------------------------------------------|
|       | http://www.poese.gr |        |       | e-mail: info@poese.gr                    |

## Έκτο βήμα

Μετά το πέμπτο βήμα θα εμφανιστεί στην οθόνη η εικόνα 6.

Επιλέξτε: Αίτηση διάθεσης θέσης εργασίας όπως δείχνει το βέλος

|         | ΜΟΣ ΜΗΤΡΩΟ<br>πεπώνυμο / Ε΄ | ΟΥ ΟΑΕΔ<br>πωνυμία |                                      |                      |                              |                                              |                                | 4                                                                                                    | Θέσεις (Εργασίας /<br>Εργασιακής εμπειρίας)       |
|---------|-----------------------------|--------------------|--------------------------------------|----------------------|------------------------------|----------------------------------------------|--------------------------------|----------------------------------------------------------------------------------------------------|---------------------------------------------------|
| Λίστα θ | έσεων                       |                    |                                      | -                    |                              |                                              | Αντικατάστα                    | ασή Ωφελούμενου 🔪 Αίτηση διάθεσης Θέσης Εργασίας 🗲                                                                                   | Αναζήτηση Ανέργων με βά<br>χαρακτηριστικά         |
|         | Καταγραφή                   | Κωδικός            | Τίτλος                               | Κατηγορία            | Πρόγραμμα στο οποίο Υπάγεται |                                              |                                | Πρόγραμμα προς Υπαγωγή                                                                                                    | Απήσεις                                           |
| 9       | 14/12/2021                  |                    | TEST                                 | ΝΕΑ ΘΕΣΗ<br>ΕΡΓΑΣΙΑΣ |                              | Θέσεις 1 ,<br>Υποδείξεις 0 ,<br>Προσλήψεις 0 |                                |                                                                                                    | Υπαγωγές σε Προγράμμα<br>-Επιδοτήσεις - Αποφάσεις |
| 8       | 14/12/2021                  |                    | ΤΕΣΤ                                 | ΝΕΑ ΘΕΣΗ<br>ΕΡΓΑΣΙΑΣ |                              | Θέσεις 1 .<br>Υποδείξεις 0 ,<br>Προσλήψεις 0 |                                |                                                                                                    | Πληρωμές για Προγράμμα<br>- Επιδοτήσεις           |
| 8       | 14/10/2021                  |                    | ΥΠΑΛΛΗΛΟΣ ΓΡΑΦΕΙΟΥ                   | ΝΕΑ ΘΕΣΗ<br>ΕΡΓΑΣΙΑΣ |                              | Θέσεις 2 ,<br>Υποδείξεις 0 ,<br>Προσλήψεις 0 | (Ολοκλήρωση της<br>αναζήτησης) |                                                                                                    | Ενστάσεις                                         |
| 8       | 22/09/2021                  |                    | A                                    | ΝΕΑ ΘΕΣΗ<br>ΕΡΓΑΣΙΑΣ |                              | Θέσεις 1.<br>Υποδείξεις 0 ,<br>Προσλήψεις 0  | (Ολοκλήρωση της<br>αναζήτησης) | ΠΡΟΓΡΑΜΜΑ ΕΠΙΧΟΡΗΓΗΣΗΣ ΕΠΙΧΕΙΡΗΣΕΩΝ ΓΙΑ ΤΗΝ<br>ΑΠΑΣΧΟΛΗΣΗ 9.200 ΔΙΚΑΙΟΥΧΩΝ «ΕΠΙΤΑΓΗΣ<br>ΕΓΙΑΝΕΝΤΑΞΗΣ ΣΤΗΝ ΑΓΟΡΑ ΕΡΓΑΣΙΑΣ» ΕΤΟΥΣ 2020 | Στοιχεία Μητρώου                                  |
| 2       | 21/00/2021                  |                    | ACCOUNTANT                           | NEA OFTH             |                              | Origina 1                                    | (Olavilás, um tas              |                                                                                                    | Ημερολόγιο                                        |
|         | 21/03/2021                  |                    | ACCOUNTAINT                          | ΕΡΓΑΣΙΑΣ             |                              | Υποδείξεις 0 ,                               | αναζήτησης)                    |                                                                                                    | Επικοινωνία - Ενημέρωση                           |
| 0       |                             |                    |                                      |                      |                              | προσληψεις σ                                 |                                |                                                                                                    | Νέα - Ανακοινώσεις                                |
| ~       | 16/07/2021                  |                    | ΥΠΑΛΛΗΛΟΣ ΓΡΑΦΕΙΟΥ<br>ΜΕ ΓΝΩΣΕΙΣ Η/Υ | ΝΕΑ ΘΕΣΗ<br>ΕΡΓΑΣΙΑΣ |                              | Θέσεις 1 ,<br>Υποδείξεις 0 ,<br>Προσλήψεις 0 |                                |                                                                                                    | Εποπτεία - Μεταβολή Στοιχείο<br>Χρήστη            |
| 0       |                             |                    |                                      |                      |                              |                                              |                                |                                                                                                    | Αλλαγή Συνθηματικού                               |
|         | 28/05/2021                  |                    | ΠΛΗΡΟΦΟΡΙΙΚΩΝ<br>ΣΥΣΤΗΜΑΤΩΝ          | ΝΕΑ ΘΕΣΗ<br>ΕΡΓΑΣΙΑΣ |                              | Θέσεις 1 ,<br>Υποδείξεις 2 ,                 |                                | ΠΡΟΓΡΑΜΜΑ ΕΠΙΧΟΡΗΓΗΣΗΣ ΕΠΙΧΕΙΡΗΣΕΩΝ ΓΙΑ ΤΗΝ<br>ΑΠΑΣΧΟΛΗΣΗ 9.200 ΔΙΚΑΙΟΥΧΩΝ «ΕΠΙΤΑΓΗΣ                                                 |                                                   |

Εικόνα 6

| ΠΟΕΣΕ               | Καποδιστρίου 24 | 106 82 | Αθήνα | Tηλ.: 210 – 3317.301 Fax: 210 – 3317.302 |
|---------------------|-----------------|--------|-------|------------------------------------------|
| http://www.poese.gr |                 |        |       | e-mail: info@poese.gr                    |

Έβδομο βήμα

Μετά το έκτο βήμα θα εμφανιστεί στην οθόνη η εικόνα 7.

Αφού συμπληρώσετε τα πεδία επιλέξετε : Υποβολή όπως δείχνει το βέλος

|                                                                                                    | Στοιχεία απούμ                       | ung Géng Anutikaya |           |
|----------------------------------------------------------------------------------------------------|--------------------------------------|--------------------|-----------|
| nayala amalyevny Alany, ayyaelay                                                                                                    |                                      |                    | Anipure ) |
| Υπηρεσία του ΟΑΕΔ προς την οποία υποβάλετε την α                                                                                                    | πρη <sup>*</sup> Ποροκοίω στολίζειν  |                    | K         |
| πλέξει κάν κπιθυμκίτι για την συγκικριμένη θέση πρόγραμμα αποσχάλησης ΠΡΟΣ ΥΠ                                                                                                    | 4°0°Η -Χωρίς Πρόγραμμα               | Ŷ                  |           |
| Tinko; 6                                                                                                    | ang '                                |                    |           |
| Κωδικός τιδικά                                                                                                    | Avaliman * 2017                      |                    |           |
| Απαιτίται άδοα ασκήσεως επαγγ                                                                                                    | 1,000; []N4(                         |                    |           |
| Ελάχιστη αποιτούμενη προϋπη                                                                                                    | adia "Qeventiki miktorv              |                    |           |
| E bisome emergiance entrette comit                                                                                                    | - reference receive                  |                    |           |
| and a second second second                                                                                                    | - Ropostiki cniklýz - V              |                    |           |
| πατχόλησηΤύπος " - Παρακαλώ επιλέξητ ν Εύδος " - Παρα                                                                                                    | αλώ επλέξει –                        |                    |           |
| ant magle                                                                                                    |                                      |                    |           |
| Γινώση (διης γιώσσος - Δεν καθορίζεται -<br>ΕΛΛΗΝΙΚΑ                                                                                                    |                                      |                    |           |
| AMARICNA (ABIOTIA)<br>OROMICNA (ABIOTIA)<br>PASHTO (ADFANIZTAN)                                                                                                    |                                      |                    |           |
| AMARICHA (ANBIOTIA)<br>ORDMICHA (ANBIOTIA)<br>PASHTO (ANDRIANI)<br>Apostrybritys;                                                                                                    |                                      |                    |           |
| Амалона (маютца)<br>околисна (маютца)<br>рязенто (майтца)<br>Сробпо; тарофук;<br>Пробпо; тарофук;<br>Еписома, Еписона, Еписон | -<br>сналистри<br>9<br>8             |                    |           |
| AMARICHA (ABIOTIA)<br>ORDIVICIA (ABIOTIA)<br>PASHTO (AMERICIAN)<br>Adontry dropoly<br>Doctiney trapoly<br>Doctiney trapoly<br>ETACIMATA<br>ETIMODAL BUNK<br>Keyes Stypeopyles tte Kernes<br>Adonte Katalan                                                                                                    | нныгладетен<br>Яныгладетен<br>Н<br>1 |                    |           |

| ΠΟΕΣΕ               | Καποδιστρίου 24 | 106 82 | Αθήνα | Tηλ.: 210 – 3317.301 Fax: 210 – 3317.302 |
|---------------------|-----------------|--------|-------|------------------------------------------|
| http://www.poese.gr |                 |        |       | e-mail: info@poese.gr                    |

# Επιπρόσθετες διευκρινίσεις για την συμπλήρωση των πεδίων στο έβδομο βήμα (εικόνα 7)

## • Υπηρεσία του ΟΑΕΔ προς την οποία υποβάλλετε την αίτηση

Ανοίγει καταρράκτης με μοναδική επιλογή την Υπηρεσία όπου ανήκει η επιχείρηση με βάση τη διεύθυνση που έχετε δηλώσει.

## Επιλέξτε εάν επιθυμείτε για τη συγκεκριμένη θέση πρόγραμμα απασχόλησης ΠΡΟΣ ΥΠΑΓΩΓΗ

Αφορά στη δυνατότητα υπαγωγής σε πρόγραμμα επιχορήγησης. Για τις θέσεις εργασίας στην ΑΝΟΙΧΤΗ ΑΓΟΡΑ επιλέγουμε "χωρίς πρόγραμμα".

#### • Τίτλος θέσης

Γράφουμε ΕΛΕΥΘΕΡΟ ΚΕΙΜΕΝΟ (π.χ. ΣΕΡΒΙΤΟΡΟΣ)

#### • Κωδικός ειδικότητας

Γράφουμε τα πρώτα γράμματα της ειδικότητας χωρίς την κατάληξη (λ.χ. ΣΕΡΒΙΤ) και κάνουμε κλικ στην αναζήτηση. Θα εξαχθούν τα αποτελέσματα που αφορούν στην ειδικότητα και επιλέγουμε ένα από αυτά, ανάλογα με το τί ζητάμε. Στο πεδίο "πληροφορίες" δίπλα από κάθε ειδικότητα, ο εργοδότης έχει τη δυνατότητα να δει ακριβή περιγραφή σύμφωνα με το πανευρωπαϊκό σύστημα δεξιοτήτων ESCO.

#### • Απαιτείται άδεια ασκήσεως επαγγέλματος

Κλικάρουμε το "ναι", εφόσον για τη ζητούμενη ειδικότητα απαιτείται άδεια άσκησης επαγγέλματος. Διαφορετικά, το προσπερνάμε.

#### • Αριθμός κενών θέσεων

#### Συμπληρώνουμε αριθμό

ΠΟΕΣΕ Καποδιστρίου 24 106 82 Αθήνα Τηλ.: 210 – 3317.301 Fax: 210 – 3317.302 http://www.poese.gr e-mail: info@poese.gr

#### • Ελάχιστη απαιτούμενη προϋπηρεσία

Ανοίγει καταρράκτης επιλογών με τις εξής τιμές:

- δεν απαιτείται

- μέχρι ένα έτος

- μέχρι δύο έτη

- από δύο έως πέντε έτη

- περισσότερο από πέντε έτη

Επιλέγουμε την επιθυμητή

προϋπηρεσία.

### Ελάχιστο απαιτούμενο επίπεδο εκπαίδευσης

Ανοίγει καταρράκτης με επιλογές από "αδιαβάθμητο" έως "διδακτορικό". Επιλέγουμε το επιθυμητό επίπεδο εκπαίδευσης.

## Απασχόληση/Τύπος

Ανοίγει καταρράκτης με επιλογές (αορίστου χρόνου, ορισμένου χρόνου και εποχική). Επιλέγουμε τον επιθυμητό τύπο σύμβασης, ανάλογα με το εάν πρόκειται για σύμβαση αορίστου χρόνου, ορισμένης διάρκειας ή εποχικής, όπως λ.χ. στον τομέα του τουρισμού.

#### • Είδος

Ανοίγει καταρράκτης με επιλογές (πλήρης, μερική εκ περιτροπής). Επιλέγουμε τον επιθυμητό τύπο σύμβασης, ανάλογα με το εάν προσφέρεται εργασία πλήρους, μερικής ή εκ περιτροπής απασχόλησης.

#### • Μορφή

Ανοίγει καταρράκτης με επιλογές. Επιλέγουμε "ΜΙΣΘΩΤΟΙ".

## • Γνώση ξένης γλώσσας

Στον πίνακα κάνουμε scroll και επιλέγουμε τις επιθυμητές ξένες γλώσσες.

#### • Δραστηριότητες

Γράφουμε σε ελεύθερο κείμενο τις δραστηριότητες (καθήκοντα ή λοιπά σημαντικά στοιχεία που αφορούν στην κενή θέση εργασίας)

#### • Πρόσθετες παροχές

Στον πίνακα κάνουμε scroll και επιλέγουμε πρόσθετες παροχές της επιχείρησης προς τους εργαζόμενους εφόσον υπάρχουν. Αλλιώς επιλέγουμε «δεν καθορίζεται»

#### • Λόγος δημιουργίας της θέσης

Ανοίγει καταρράκτης με επιλογές. Κυρίως επιλέγουμε την "ΑΥΞΗΣΗ ΔΡΑΣΤΗΡΙΟΤΗΤΑΣ".

#### • Τρόπος επιλογής υποψηφίου

Ανοίγει καταρράκτης με επιλογές (συνομιλία, αξιολόγηση, τεστ, άλλο). Επιλέγουμε τον επιθυμητό τρόπο επιλογής.

#### • Τρόπος υποβολής αίτησης εκ μέρους των υποψηφίων

Ανοίγει καταρράκτης με διάφορες επιλογές (συνέντευξη, τηλέφωνο, γράμμα και βιογραφικό προς τον εργοδότη κοκ). Επιλέγουμε τον επιθυμητό τρόπο υποβολής αίτησης.